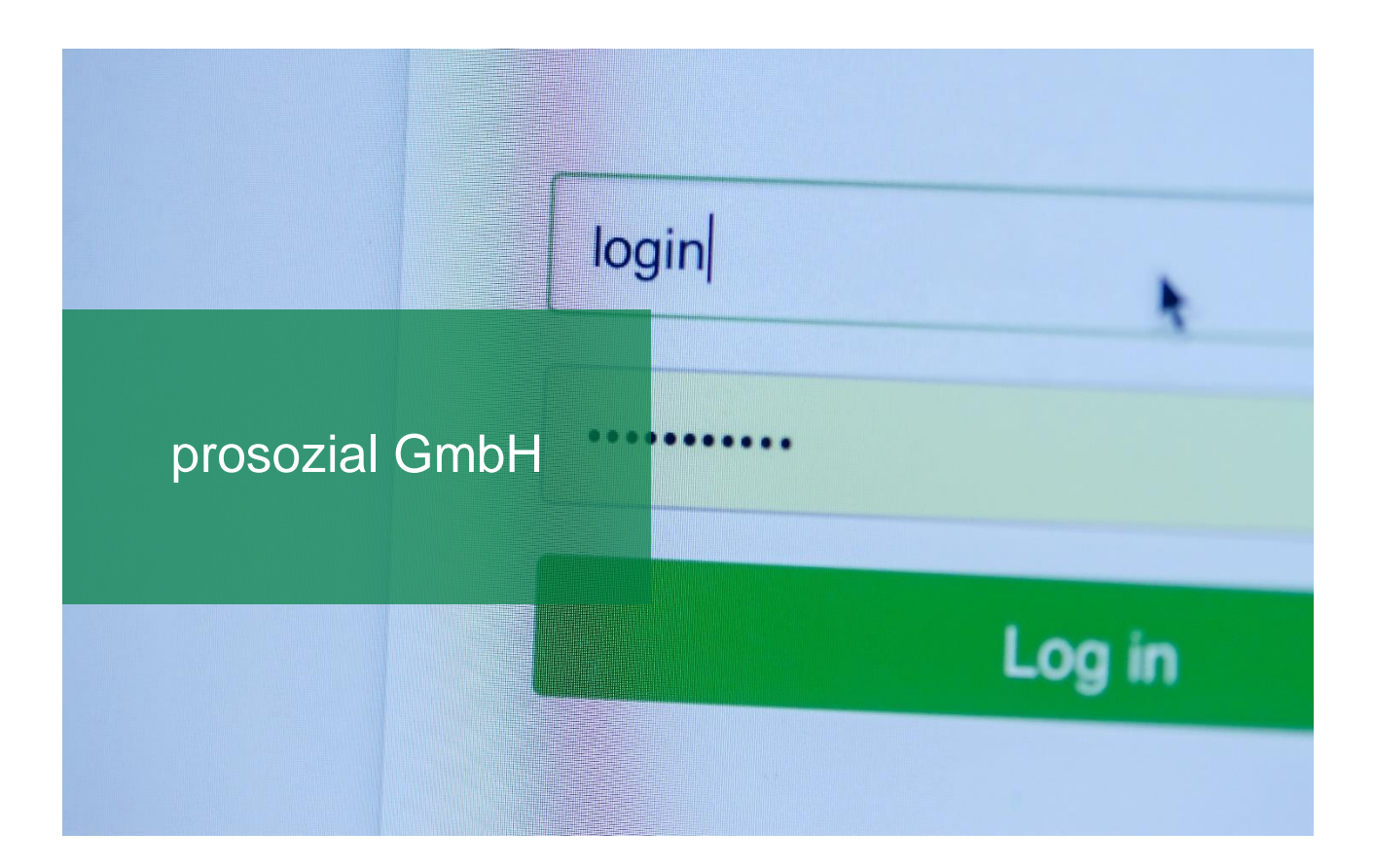

# Neuen Anmeldenamen aktivieren (Anmeldenamen ändern)

Der Leitfaden zeigt Ihnen, welche Schritte notwendig sind, um einen neuen Anmeldenamen zu aktivieren.

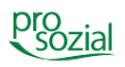

### INHALT

| 1.  | Einleitung                                   | 3 |  |
|-----|----------------------------------------------|---|--|
| 2.  | Aktivierung des geänderten Anmeldenamens     | 3 |  |
| 2.1 | Erstanmeldung                                | 3 |  |
| 2.2 | Neues Kennwort eingeben                      | 4 |  |
| 2.3 | Kennwort ändern                              | 5 |  |
| 2.4 | Neuen Anmeldenamen mit neuem Kennwort nutzen | 6 |  |

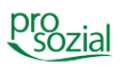

# 1. Einleitung

Nachdem der technische Service die Namensänderung durchgeführt hat, erhalten Sie eine Nachricht, dass Ihr Auftrag umgesetzt wurde. Der neue Anmeldename ist jedoch nicht sofort aktiv, sondern bedarf einer einmaligen Anmeldung mit dem alten Anmeldenamen.

## 2. Aktivierung des geänderten Anmeldenamens

#### 2.1 Erstanmeldung

Melden Sie sich bei der ersten Anmeldung nach der Namensänderung durch unseren technischen Service mit Ihrem bisherigen (alten) Anmeldenamen und Kennwort wie gewohnt an.

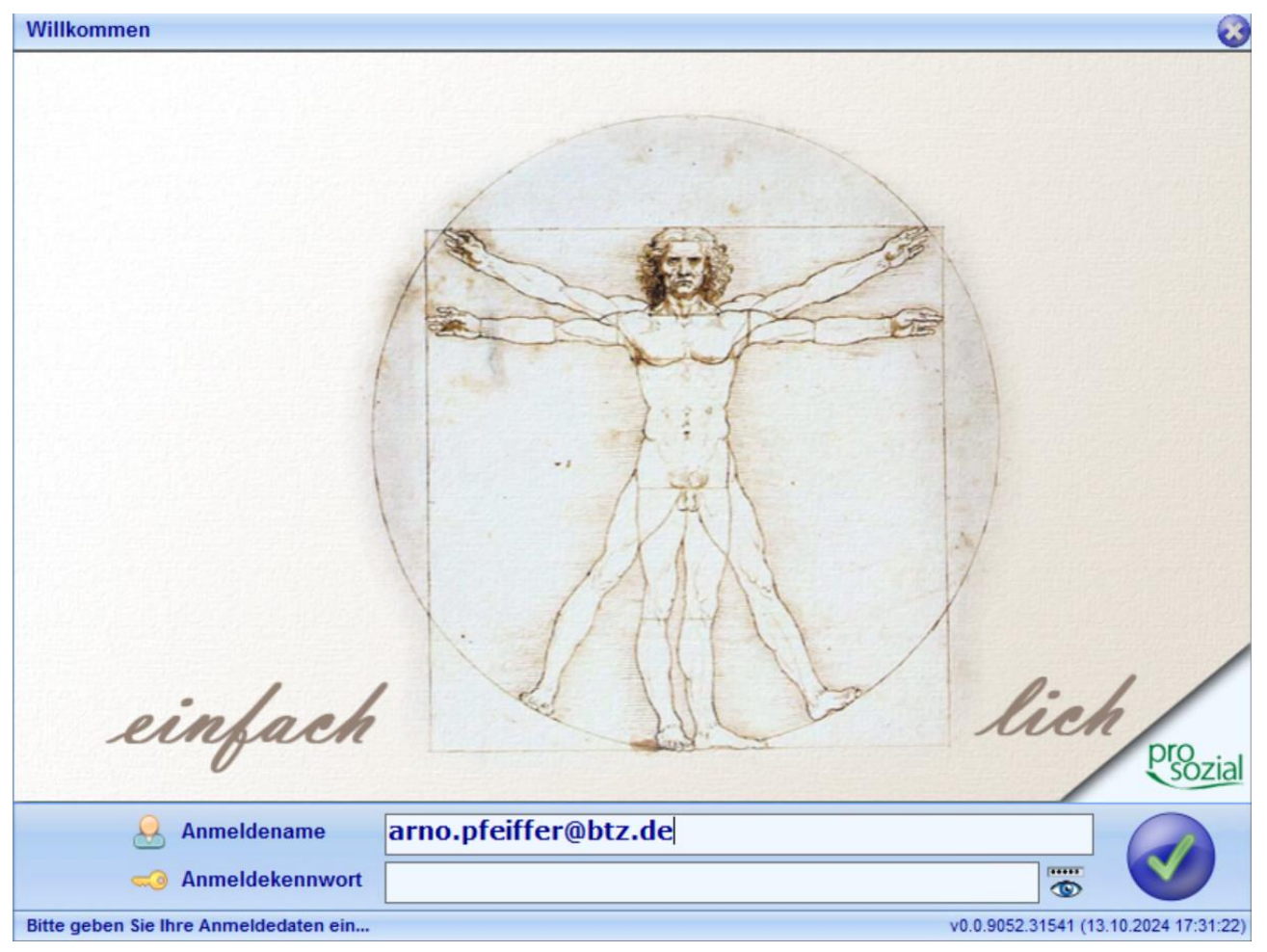

Bild 1: Erstanmeldung mit dem bisherigen (alten) Anmeldenamen

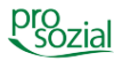

3

#### 2.2 Neues Kennwort eingeben

Danach erscheint die folgende Anmeldemaske, in der Sie aufgefordert werden, ein neues Kennwort zu vergeben. Tragen Sie bitte das neue Kennwort ein.

Beachten Sie dabei bitte, dass das Kennwort mind. 10 Zeichen lang sein muss und drei von vier Kriterien (Großbuchstaben, Kleinbuchstaben, Ziffern und Sonderzeichen) erfüllt sein müssen.

| Ihr Anmeldename wur<br>Um die neuen Anmelo | den von 'arno.pfeiffer@btz.de<br>ledaten zu aktivieren, geben | e' in 'arno.maier@btz.de' ge<br>Sie bitte ein neues Kennv | eändert.<br>vort ein und bestätigen Sie di | eses.   |
|--------------------------------------------|---------------------------------------------------------------|-----------------------------------------------------------|--------------------------------------------|---------|
| Anmeldename arno.                          | maier@btz.de                                                  |                                                           |                                            |         |
| neues Kennwort                             |                                                               |                                                           |                                            |         |
| Kennwort bestätigen                        |                                                               |                                                           |                                            |         |
| Bhr Passwort sollt                         | e mind. 10 Zeichen lang seir                                  | und Großbuchstaben, Zif                                   | fern und Sonderzeichen enth                | alten.  |
|                                            |                                                               |                                                           |                                            |         |
|                                            |                                                               |                                                           |                                            |         |
|                                            |                                                               |                                                           | Kennwortändern                             | Abbrech |

Bild 2: Aufforderung, ein neues Kennwort einzugeben

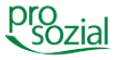

4

#### 2.3 Kennwort ändern

Das Kennwort muss zur Bestätigung ein zweites Mal eingeben werden, damit Sie fortfahren können. Die Schaltfläche "Kennwort ändern" wird aktiv, sobald Sie das Kennwort zweimal gleichlautend eingegeben haben. Mit einem Klick auf die Schaltfläche ändern Sie das Kennwort. Sie sind nun angemeldet und können arbeiten; später melden Sie sich bitte wie gewohnt ab.

| Kennwort ändern                                                                                                    |  |  |  |  |  |
|----------------------------------------------------------------------------------------------------|--|--|--|--|--|
| Ihr Anmeldename wurden von 'arno.pfeiffer@btz.de' in 'arno.maier@btz.de' geändert.<br>Um die neuen Anmeldedaten zu aktivieren, geben Sie bitte ein neues Kennwort ein und bestätigen Sie dieses.<br>Anmeldename arno.maier@btz.de |  |  |  |  |  |
| neues Kennwort **********                                                                                                    |  |  |  |  |  |
| Kennwort bestätigen *********                                                                                                    |  |  |  |  |  |
| 🤣 Ihr Passwort sollte mind. 10 Zeichen lang sein und Großbuchstaben, Ziffern und Sonderzeichen enthalten.                                                                                                    |  |  |  |  |  |
|                                                                                                    |  |  |  |  |  |
| Kennwort ändern Abbrechen                                                                                                    |  |  |  |  |  |

Bild 3: Nach zweimaliger identischer Eingabe des Kennworts "Kennwort ändern"

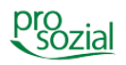

#### 2.4 Neuen Anmeldenamen mit neuem Kennwort nutzen

Wenn Sie sich das nächste Mal im Programm anmelden, tragen Sie den neuen Anmeldenamen und das neue Kennwort ein. Mit der Aktivierung des neuen Anmeldenamens funktioniert die Anmeldung mit dem bisherigen nicht mehr.

#### Hinweis:

# Voraussetzung zur Verwendung des neuen

#### Anmeldenamens

Sie können Ihren neuen Anmeldenamen erst verwenden, nachdem Sie sich noch einmal mit dem alten Anmeldenamen und dem bisherigen Kennwort angemeldet haben.

Der bisherige Anmeldename mit dem dazugehörigen Kennwort funktioniert nicht mehr, sobald Sie das Kennwort für den neuen Benutzernamen geändert haben.

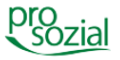

6

#### prosozial – Neuen Anmeldenamen aktivieren (Anmeldenamen ändern)

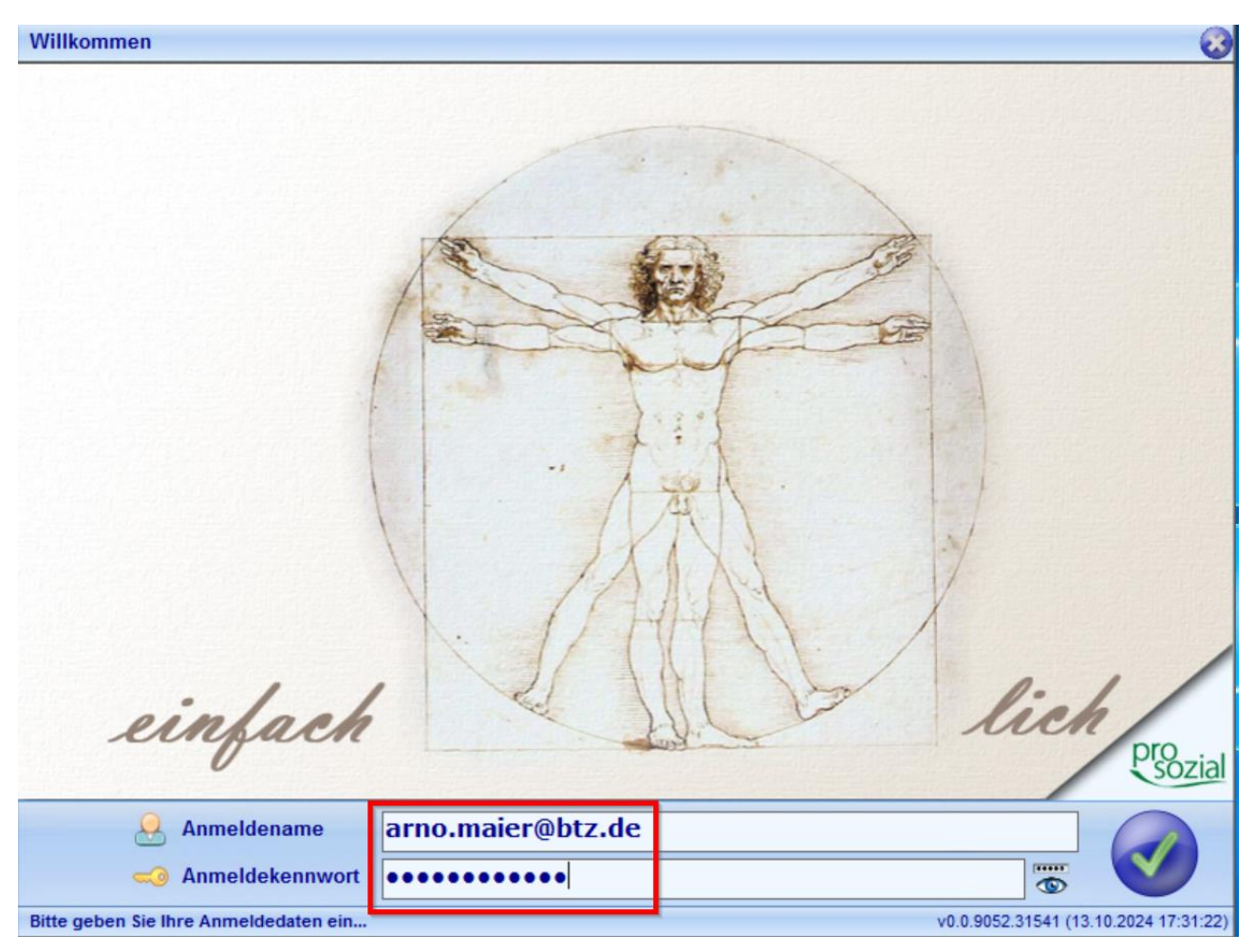

Bild 4: Zukünftige Anmeldung mit neuen Anmeldenamen und neuem Kennwort

Sollten Sie noch Fragen haben, stehen wir Ihnen gerne zur Verfügung.

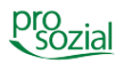

#### Hinweis:

8

Aufgrund der besseren Lesbarkeit wird in diesem Text nur die männliche Schreibweise verwendet. Wir bitten alle lesenden Personen um Verständnis.

#### Bildquellenangabe:

Foto Titel: ChechotkinAnton\_Depositphotos.com\_160435400

#### © Alle Rechte vorbehalten prosozial GmbH 2025

Mit dem Copyright zeigen wir an, dass prosozial die Urheberrechte und wirtschaftlichen Nutzungsrechte für von prosozial erstellte Texte, Bilder, Filme, PDF sowie alle weiteren Medien beansprucht. Es handelt sich, wenn dieses Zeichen erscheint, um urheberrechtlich geschützte Werke. Änderungen, Löschungen bzw. Ergänzungen sind unseren Kunden im Rahmen des Servicevertrages für eigene Zwecke erlaubt, fallen aber unter die Verantwortung des jeweiligen Autors und sind als solche zu kennzeichnen. Eine Gewähr für die Richtigkeit, Angemessenheit usw. des geänderten Mediums als Ganzem sowie aller einzelnen Änderungen übernimmt prosozial nicht.